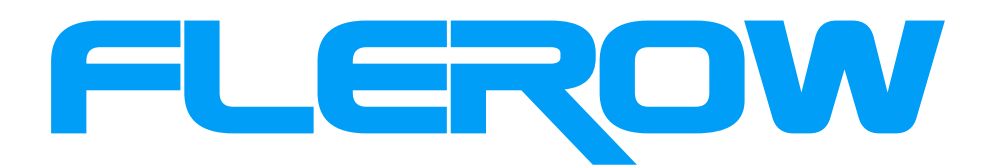

Jak zainstalować progresywną aplikację internetową (PWA)

# Co to jest PWA?

Progresywna aplikacja internetowa (PWA) to najprościej rzecz ujmując aplikacja webowa, która ładuje się jak zwykła strona internetowa, ale jednocześnie pozwala korzystać z funkcji typowych dla aplikacji mobilnych. Użytkownik ma do niej dostęp z poziomu przeglądarki internetowej, więc nie musi pobierać osobnej aplikacji na swoje urządzenie. Jednymi z większych zalet takiego rozwiązania są: szybszy czas ładowania, większe zaangażowanie użytkownika oraz brak konieczności tworzenia osobnych aplikacji na poszczególne systemy.

Proces instalacji różni się w zależności od systemu operacyjnego i przeglądarki internetowej.

# Instalacja PWA na iOS

PWA można zainstalować tylko na iOS za pomocą przeglądarki Safari. Najpierw przejdź do witryny w Safari. Naciśnij przycisk "Udostępnij" i wybierz "Do ekranu głównego" z wyskakującego okienka. Na koniec dotknij "Dodaj" w prawym górnym rogu, aby zakończyć instalację PWA. Będzie ona teraz dostępna na ekranie głównym.

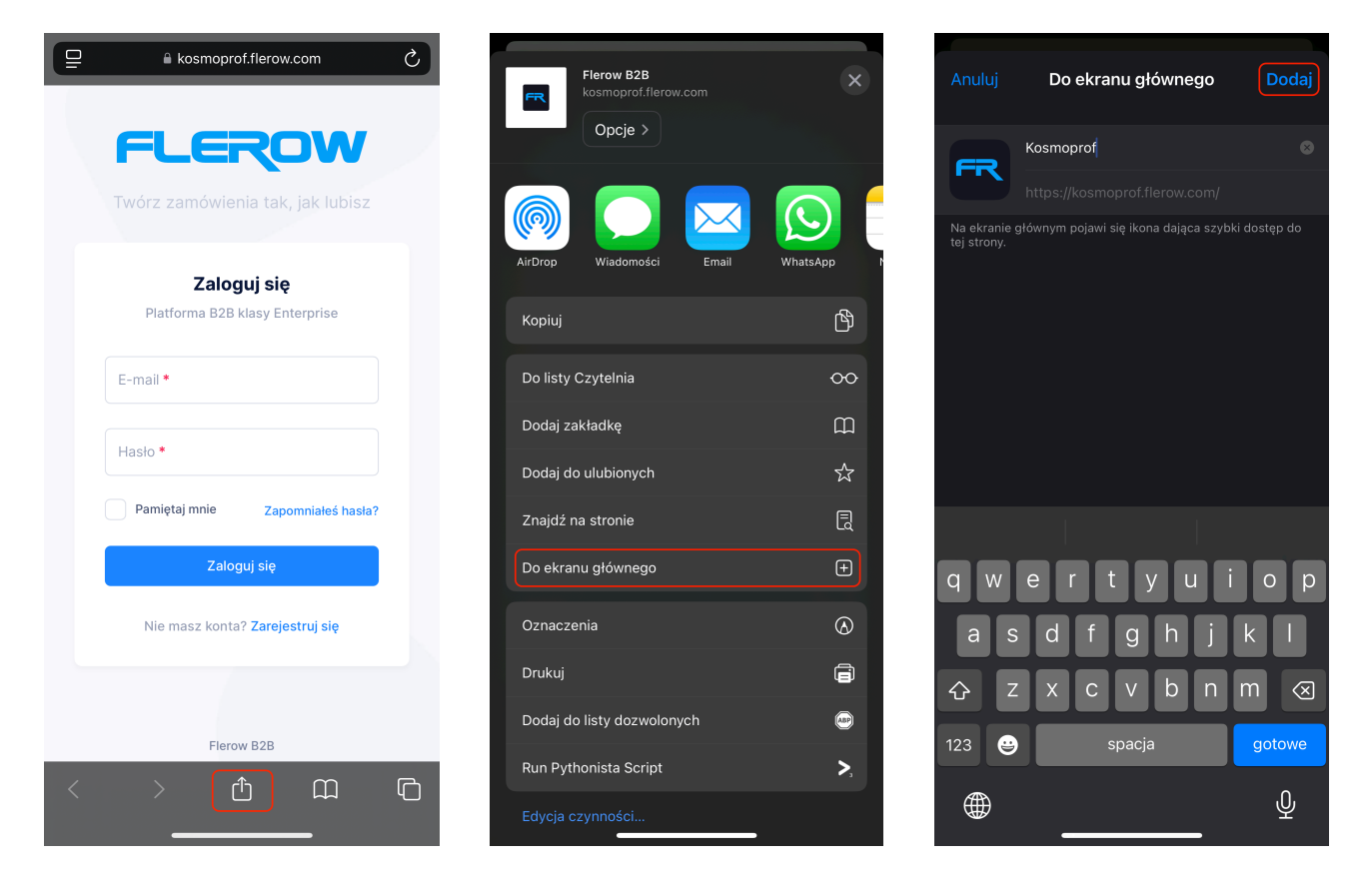

#### Instalowanie PWA na Androidzie

Domyślna przeglądarka Chrome jest w stanie zainstalować PWA na Androida. Najpierw przejdź do witryny w Chrome. Naciśnij ikonę "trzech kropek" w prawym górnym rogu, aby otworzyć menu. Wybierz "Dodaj do ekranu głównego". Naciśnij przycisk "Zainstaluj" w wyskakującym oknie, a następnie potwierdź ponownie przyciskiem "Zainstaluj". PWA jest teraz zainstalowana i dostępna na ekranie głównym.

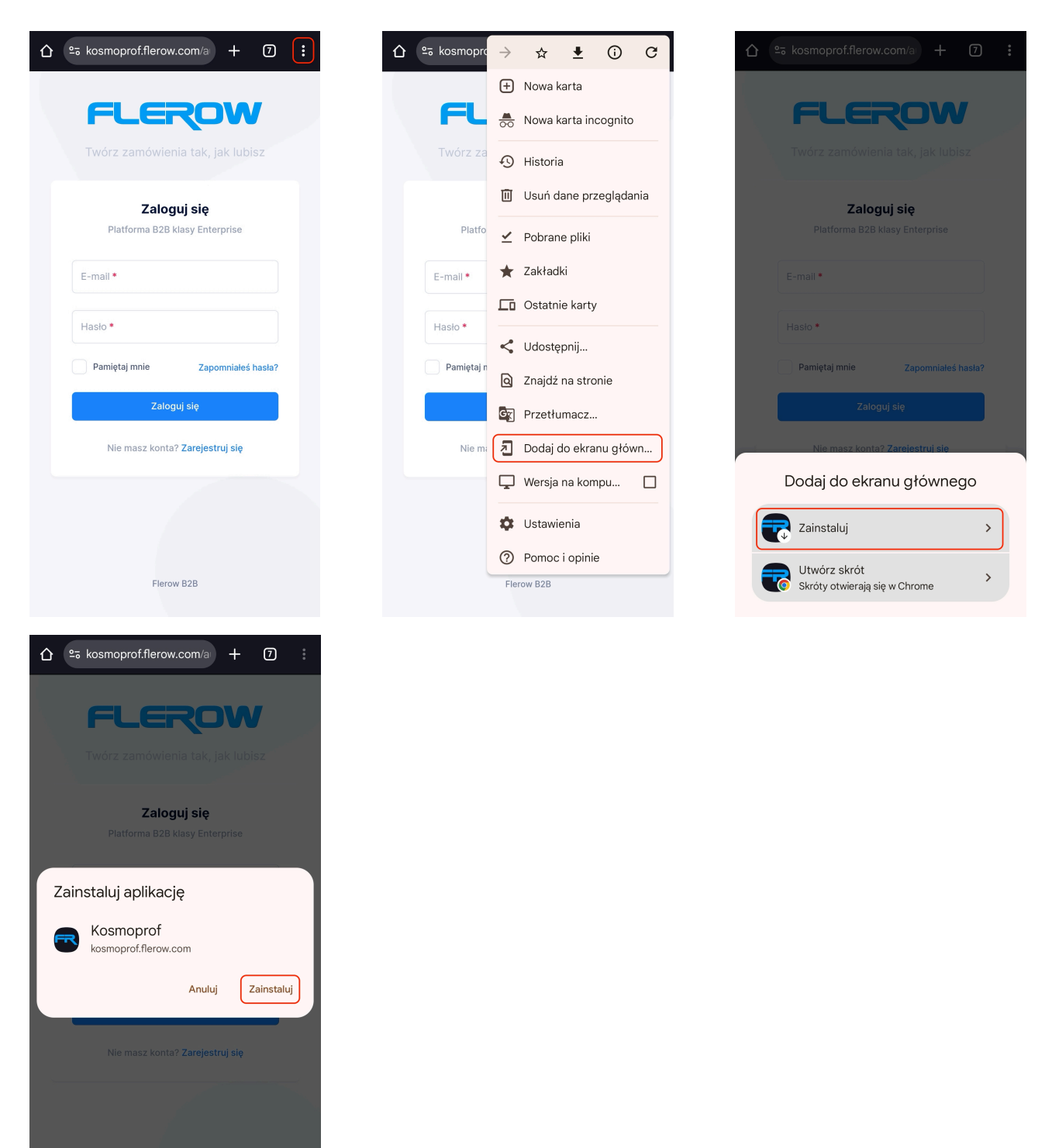

# Instalacja PWA na komputerze PC z systemem Windows lub Mac

Google Chrome i Microsoft Edge mają obecnie najlepsze wsparcie dla PWA w systemach Windows oraz Safari w MacOS. Proces instalacji jest bardzo podobny dla wszystkich przeglądarek. Najpierw przejdź do witryny, którą chcesz zainstalować jako PWA. Jeśli witryna jest PWA, po prawej stronie paska adresu URL pojawi się ikona. Kliknij ikonę, a następnie kliknij przycisk "Zainstaluj". Alternatywnie, możesz zainstalować PWA z menu "trzy kropki".

Na komputerze z systemem Windows PWA będzie dostępna w menu Start. Na komputerach Mac PWA będzie dostępna w Docku i w wyszukiwarce Spotlight.

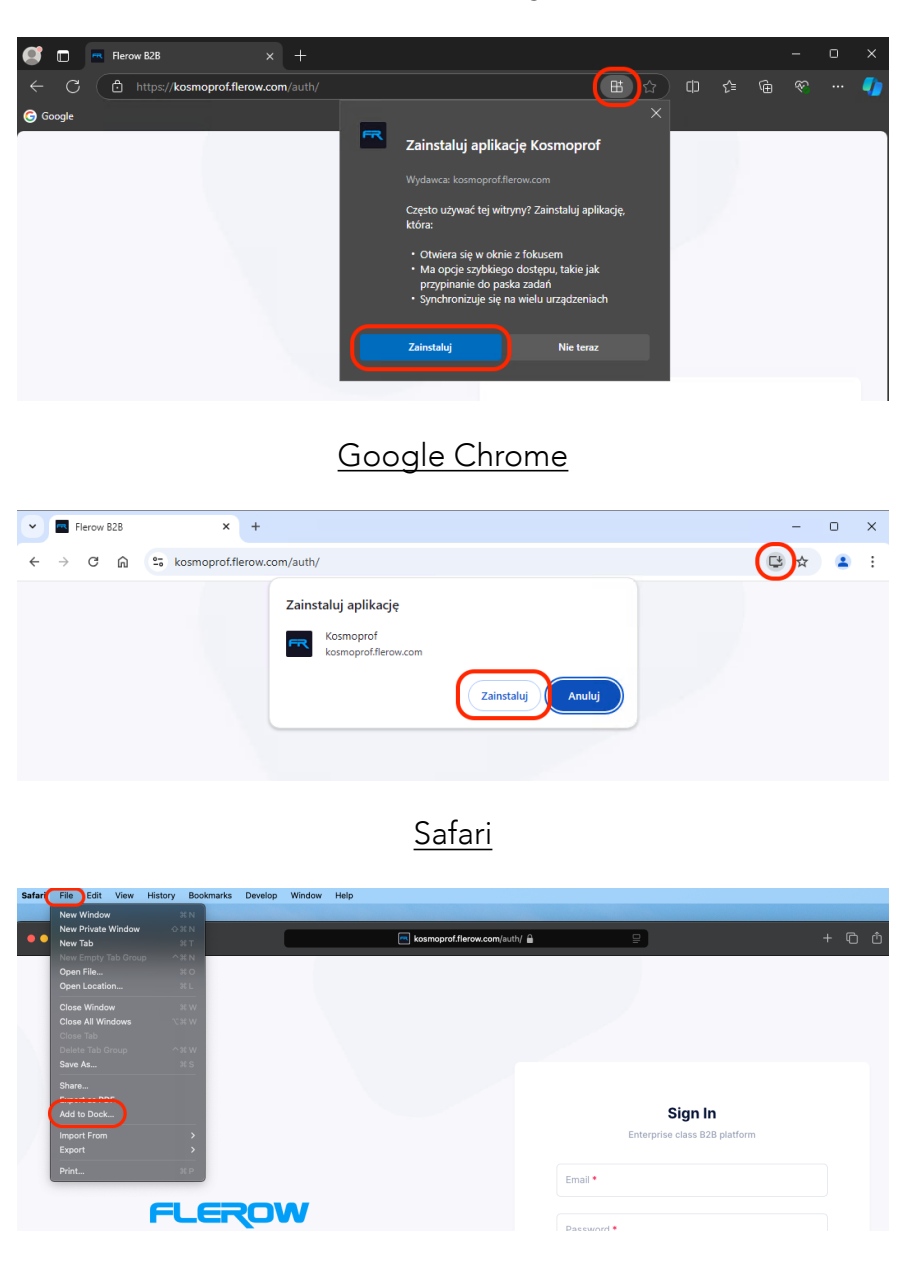

### Microsoft Edge